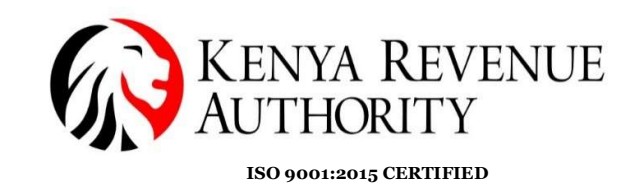

## STEP BY STEP ONLINE AUCTION GUIDE

The Online Auction site can be accessed through https://customsauction.kra.go.ke

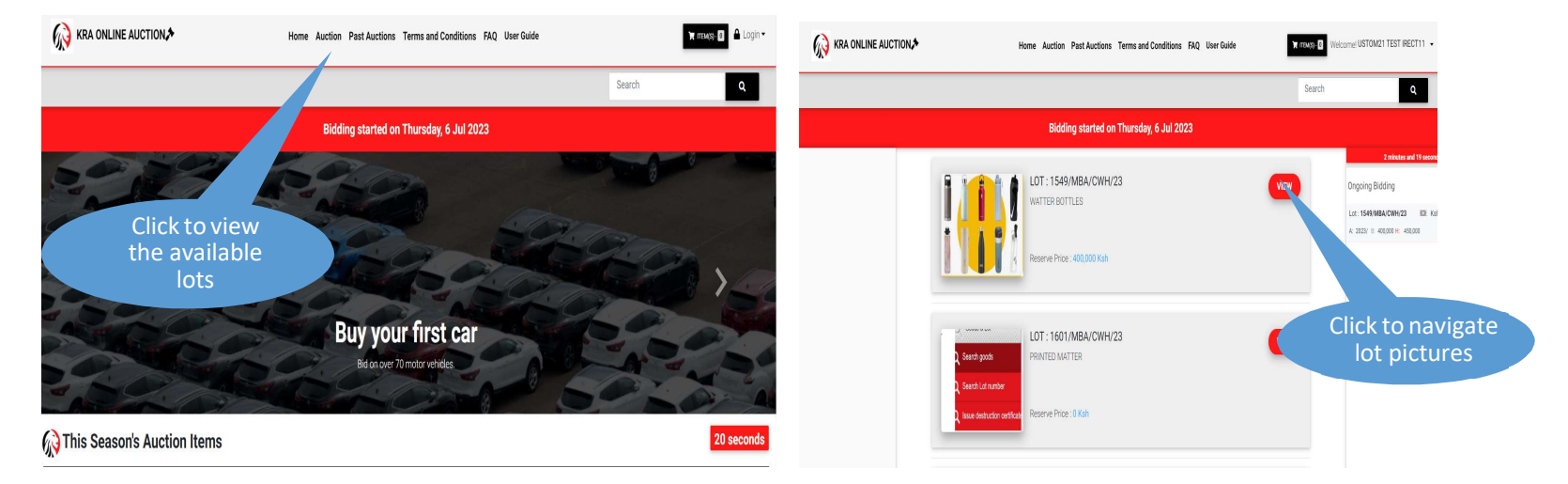

- a) On the home page, the participant should click on auction to navigate through the available auction lots and click on view for more details.
- b) Bidder is required to login using his iTax portal credentials (PIN and Password) in order to participate in the bidding process

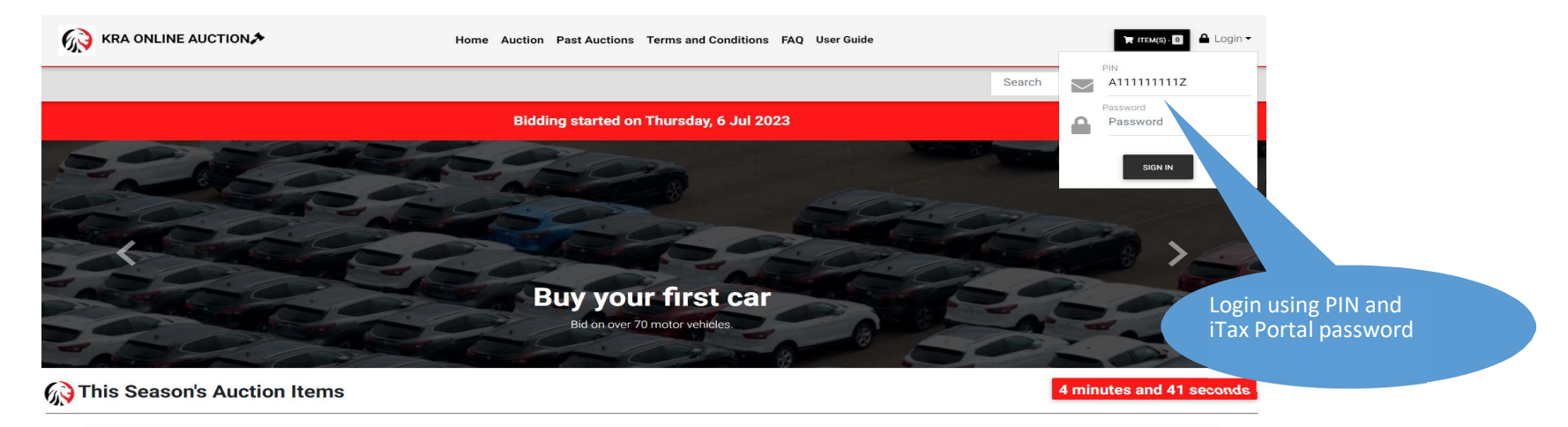

c) If PIN or password is wrong the system prompts to capture the correct PIN/Password.

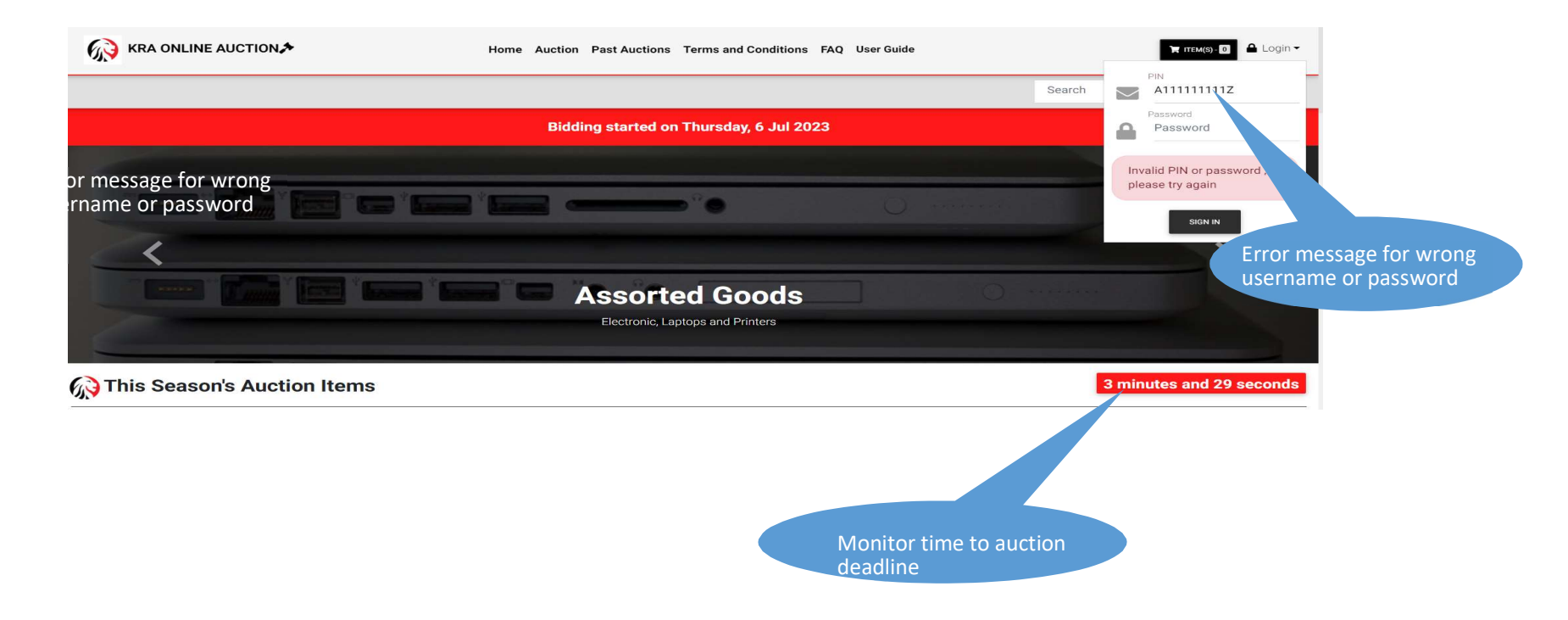

d) If successfully logged in, the bidder is prompted to read and confirm the Terms and Conditions. If okay, the bidder clicks the "Join Auction" button.

|                                                     |                  | • Welcome! USTOM21       |
|-----------------------------------------------------|------------------|--------------------------|
| articipate in the automotion est or refund shall of | uction<br>not be | ٩                        |
|                                                     |                  |                          |
|                                                     |                  |                          |
| T IRECT11                                           |                  | d Amount                 |
|                                                     |                  | ;h0                      |
| JOIN AUCTION 🔹                                      | *                |                          |
|                                                     |                  | _                        |
| ıs FAQ UserG                                        | Guide 🎽 🏋 ITEM   | (S) • • Welcome! USTOM21 |
|                                                     | Search           | Q                        |
| 23                                                  |                  |                          |
| 40                                                  | 2                |                          |
|                                                     |                  | Search for item          |
|                                                     | 26               |                          |
|                                                     |                  |                          |
|                                                     | 5                |                          |
|                                                     |                  |                          |

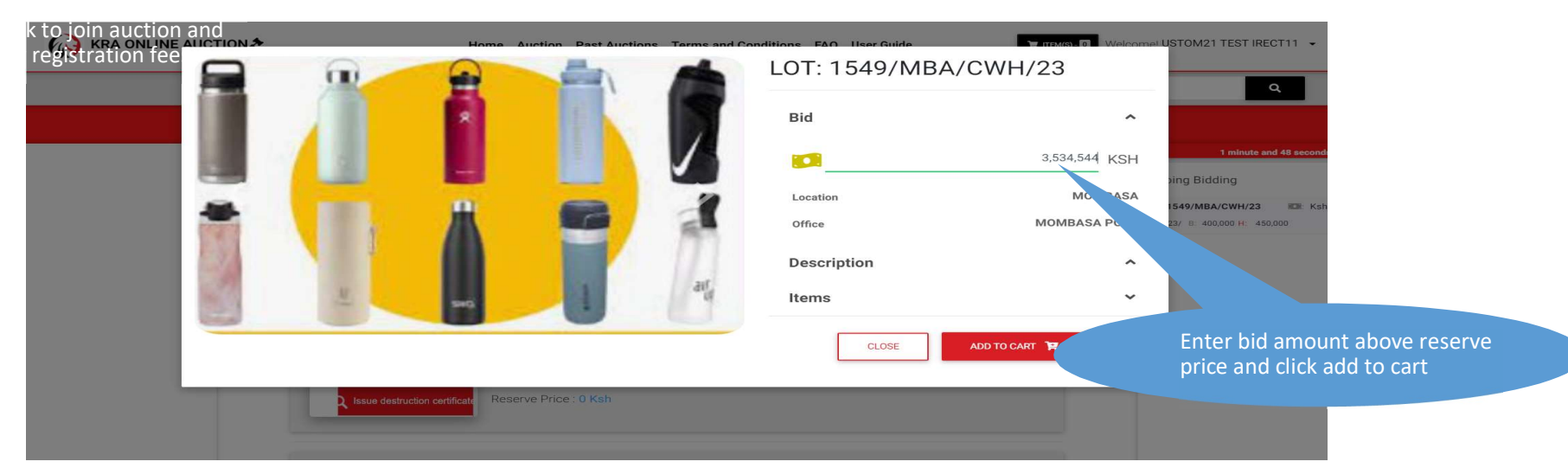

e) Place your bid above the reserve price

## f) Click on Submit Bid and then confirm

| 😡 KRA ONLINE                | AUCTION | Home Auction Past Auctions Terms and Conditions FAQ User Guide | Welcomet USTOM21 TEST IRECT11 . |                             |             |             |                   |             |          |                   |          |               |                          |
|-----------------------------|---------|----------------------------------------------------------------|---------------------------------|-----------------------------|-------------|-------------|-------------------|-------------|----------|-------------------|----------|---------------|--------------------------|
|                             |         | Bidding started on Friday, 7 Jul 2023                          |                                 | 🕢 KRA ONLIN                 | E AUCTION 🏞 |             |                   |             |          |                   |          |               | Welcomel USTOM21 TEST IF |
| Electronics                 | •       | Home / Check Out                                               |                                 |                             |             |             | Product           | Description | Ref. Avi | il. Reserve price | Qty      | Bid Amount    |                          |
| Glass & ceramic             | •       |                                                                |                                 |                             |             | _           |                   | LOTTW02     | 1.1      | 300,000 k         | lsh 1890 | 0 500,000 Ksh |                          |
| Hardware                    | •       |                                                                |                                 | Electronics                 | ٠           | Home / C    |                   |             |          |                   |          |               |                          |
| Art & crafts                | •       |                                                                |                                 | Glass & ceramic             | ×           |             | Total bid amount: |             |          |                   |          | 500,000 Ksh   | _                        |
| Clothes, fabrics & textiles | •       | Check Out                                                      |                                 | Hardware                    | •           |             |                   |             |          |                   |          |               |                          |
| Toys & games                | •       | There are 1 item(s) in your cart                               |                                 | Art & crafts                | •           | Cho         |                   | 1           |          |                   |          |               |                          |
| Arms & Explosives           | •       |                                                                |                                 | Clothes, fabrics & textiles | *           | UIE         |                   | l           | CLOSE    | CONFIRM           |          |               |                          |
| Minerals & chemicals        | •       | Product Description Ref. Avail. Reserve price Qty              | Bid Amount                      | Toys & games                | ~           | There are 1 | _                 |             |          |                   |          | _             | -                        |
| Fertilisers & waste         | •       |                                                                | D 000000 V-b                    | Arms & Explosives           | ×           |             |                   |             |          |                   |          |               |                          |
| Sundries                    | •       |                                                                | ADAVE                           | Minerals & chemicals        | *           |             |                   |             | NE.      |                   |          |               |                          |
| Wood products               | •       |                                                                |                                 | Ferblicers & waste          | ×           |             | -                 |             |          | 0                 |          |               | 500,000 Ksh              |
| Plastics & rubber           | •       | Total bid amount:                                              | 500,000 Ksh                     | Sundries                    | ×           |             |                   |             |          |                   |          |               |                          |
| Starches, glues & enzyme    | •       |                                                                |                                 | Wood products               | *           | Total bid   | amount:           |             |          |                   |          |               |                          |
| Hot Beverages               | *       |                                                                |                                 | Plastics & rubber           | ×           |             |                   |             |          |                   |          | C             | lick to Confirm          |
| Animal & fish products      | *       | Commute busine                                                 |                                 | otarches, glues & enzyme    | ·           |             |                   |             |          |                   |          |               |                          |
| Plants & seeds products     | •       |                                                                |                                 | not deverages               | *           | € 00)       | TINUE BIDDING     |             |          |                   |          |               |                          |
| Feathers & hair articles    |         |                                                                |                                 | Animal & hah products       | v           |             |                   |             |          |                   |          |               |                          |

g) After submission the system allows you to update or cancel or cancel your bids

| Home / My Bids           Item(s)         You have placed your bid           Product         Loi         Description         Reserve price         Of y         Bid Amount           IS41/MBA/CWH/23         LOTTWO2         300,000 Ksh         1890         500,000 Ksh         EVENT           Total bid amount:         VS         S00,000 Ksh         1890         S00,000 Ksh         EVENT                                                                                                    |                   | Bidding st      | arted on Friday, | 7 Jul 2023    |      |             |        | submitt              |
|----------------------------------------------------------------------------------------------------|-------------------|-----------------|------------------|---------------|------|-------------|--------|----------------------|
| Titm(s)         You have placed your bill           Product         Lot         Description         Reserve price         Qy         Bild Amount           Image: Second second secon | Home / My Bids    |                 |                  |               |      |             |        |                      |
| Product         Lot         Description         Reserve price         Qty         Bid Amount           Image: Star Star Star Star Star Star Star Star                                                                                                    | 1 item(s)         |                 |                  |               |      |             | You    | have placed your bid |
| Image: Star Star Star Star Star Star Star Star                                                                                                    | Product           | Lot             | Description      | Reserve price | Qty  | Bid Amount  |        |                      |
| Total bid amount: 500,000 Ksh                                                                                                    |                   | 1541/MBA/CWH/23 | LOTTW02          | 300,000 Ksh   | 1890 | 500,000 Ksh | UPDATE |                      |
|                                                                                                    | Total bid amount: |                 |                  |               |      | 500,000 Ksh |        |                      |
|                                                                                                    |                   |                 |                  |               |      |             |        | Click to u           |

h) The bidder can view my messages under his login when he clicks on his PIN as shown below

| KRA ONLINE AUCTION       Home Auction Past Auctions Terms and Conditions FAQ User Guide       Measure ID         Webcome! IDR/UG6 TEST - •       Search       9 | KRA ONLINE AUCTION≯       Home Auction Past Auctions Terms and Conditions FAQ User Guide <b>★ TERUS D</b><br>Welcome! BIRU06 TEST - •<br>Search          Q                                            |
|----------------------------------------------------------------------------------------------------|----------------------------------------------------------------------------------------------------|
| Bidding closed                                                                                                    | Bidding closed                                                                                                    |
| $\widehat{\boxdot}$ You have won the bid for lot 12183/MBA/CWH/22                                                                                               | ^                                                                                                    |
| В Raise your bid on lot number 12183/MBA/CWH/22                                                                                                    | Dearlöndő Test Oseph09,                                                                                                    |
| Raise your bid on lot number 12183/MBA/CWH/22                                                                                                    | we nope riss email indis you well. Longratuations, you have wonine to on on number 12 iss/weav-U-Wy22 (comainers in transit<br>polypropylene), for which you placed a bid of 150,000 Kenya Shillings. |
|                                                                                                    | Please follow this link to Login, Generate a PRN and Pay for your lot http:///aution                                                                                                    |
|                                                                                                    | Please be informed that you have 48 hours within which to pay the full amount to avoid losing your bid Failure to pay the full amount will     lead to the forelet of thebid.                         |
| USEFULLINKS                                                                                                    | Best Regards;<br>Customs Online Sale by Bid,<br>Kenya Revenue Authority.                                                                                                    |
| Click on the message to view details                                                                                                    |                                                                                                    |

i) The winning bidder receives a message confirming they have won as shown below.

| KRA ONLINE AUCTION A | Home Auction Past Auctions Terms and Conditions FAQ User Guide                                                                                                    | Welcome! USTOM21 TEST IRECT11 - |  |  |  |
|----------------------|----------------------------------------------------------------------------------------------------|---------------------------------|--|--|--|
|                      |                                                                                                    | Search Q                        |  |  |  |
|                      | Bidding closed                                                                                                    |                                 |  |  |  |
|                      | ⊙ You have won the bid for lot 1705/MBA/CWH/23                                                                                                    | ×                               |  |  |  |
|                      | Dear Us m21 Test Irect11,<br>We hope 1 crossage finds you well. Congratulations, you have won the bid on lot number 1705/MBA/CWH/23 (LOTONE1), for which you placed a bid of 300,000 Kenya Shill<br>Please be inform a constraint of the bid on lot number 1705/MBA/CWH/23 (LOTONE1), for which you placed a bid of 300,000 Kenya Shill<br>Best Regards,<br>Customs Online Sale G<br>Kenya Revenue Authorts |                                 |  |  |  |
|                      | <ul> <li>You are ** Winning bidder's message</li> </ul>                                                                                                    | •                               |  |  |  |
|                      |                                                                                                    | v                               |  |  |  |

j) The system automatically generates a PRN and an email is sent to the winning bidder with the PRN attachment. NB. The email used is the one registered on the PIN